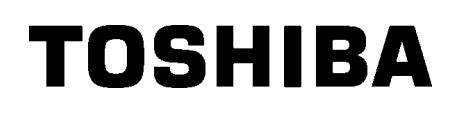

Imprimantă de coduri de bare TOSHIBA

# **SERIA B-852**

Manualul utilizatorului Mode d'emploi Bedienungsanleitung Manual de instrucciones Gebruikershandleiding Manuale Utente Manual do Utilizador

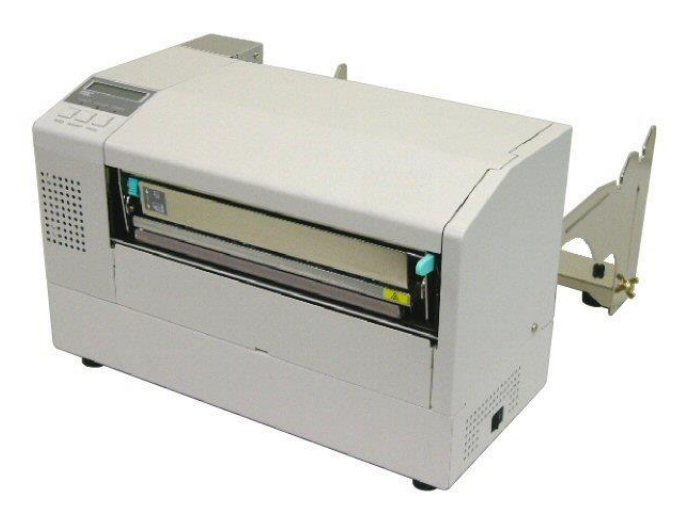

Imprimantă de coduri de bare TOSHIBA

# SERIA B-852

# Manualul utilizatorului

## **CUPRINS**

|    |           |                                                                      | Pagina        |
|----|-----------|----------------------------------------------------------------------|---------------|
| 1. | PRE       | ZENTAREA GENERALĂ A PRODUSULUI                                       | E1-1          |
|    | 1.1       | Introducere                                                          | E1-1          |
|    | 1.2       | Caracteristici                                                       | E1-1          |
|    | 1.3       | Despachetarea                                                        | E1-1          |
|    | 1.4       | Accesoriile                                                          | E1-2          |
|    | 1.5       | Aspectul                                                             | E1-3          |
|    |           | 1.5.1 Dimensiunile                                                   | E1-3          |
|    |           | 1.5.2 Vedere din față                                                | E1-3          |
|    |           | 1.5.3 Vedere din spate                                               | E1-3          |
|    |           | 1.5.4 Panoul de operare                                              | E1-4          |
|    | 16        | Ontiunile                                                            | E1-4<br>F1-5  |
| ~  | 0.0       |                                                                      | L1-0          |
| 2. | CON       |                                                                      | E2-1          |
|    | 2.1       | Instalarea                                                           | E2-2          |
|    | 2.2       | Asamblarea accesoriilor                                              | E2-3          |
|    |           | 2.3.1 Asamblarea cadrului stativului de suport                       | E2-3          |
|    | 2.3       | Conectarea cablului de alimentare                                    | E2-4          |
|    | 2.4       | Incarcarea suporturilor                                              | E2-5          |
|    |           | 2.4.1 Instalarea suportului pe unitatea stativului de suport         | E2-5          |
|    |           | 2.4.2 Instalatea stativului de suport pe cadrui stativului de suport | E2-7          |
|    | 25        | Stabilirea pozitiilor senzorilor                                     | L2-7<br>F2-10 |
|    | 2.0       | 2.5.1. Poziționarea senzorului de interstitiu                        | F2-10         |
|    |           | 2.5.2 Poziționarea senzorului de marcai negru                        |               |
| 3  | ÎNTE      |                                                                      | F3-1          |
| •- | 2.4       |                                                                      | E2 1          |
|    | 3.1       | 2 1 1 Capul de imprimare/Valtul/Senzerii                             | ⊑3-1          |
|    |           | 3.1.2 Capacele si nanourile                                          | F3-2          |
|    |           | 3.1.3 Modulul de tăiere optional                                     |               |
| 4. | DEP       | ANAREA                                                               | E4-1          |
|    | 11        | Messiele de creare                                                   |               |
|    | 4.1<br>12 | Niesajele ue eludie<br>Drohlama nosihila                             | ⊏4-।<br>⊑1₋2  |
|    | 4.3       | Îndepărtarea suportului blocat                                       | E4-3          |
| 5  | SPE       |                                                                      | F5_ 1         |
| э. |           |                                                                      | LJ- 1         |

#### **AVERTISMENT!**

Acesta este un produs încadrat în Clasa A. Într-un mediu casnic, acest produs poate provoca interferențe radio, caz în care utilizatorul poate fi nevoit să ia măsuri adecvate.

#### ATENȚIE!

- 1. Copierea integrală sau parțială a acestui manual este interzisă fără permisiunea prealabilă scrisă a TOSHIBA TEC.
- 2. Conținutul acestui manual poate fi modificat fără notificare.
- 3. Contactați reprezentanța de service autorizată locală dacă aveți întrebări referitoare la acest manual.

# 1. PREZENTAREA GENERALĂ A PRODUSULUI

#### **1.1 Introducere**

Vă mulțumim că ați ales imprimanta pentru etichete/etichete de preț TOSHIBA seria B-852. Manualul utilizatorului conține o serie de informații, de la configurarea generală, până la confirmarea funcționării imprimantei cu ajutorul unei imprimări de test. Manualul trebuie citit cu atenție pentru a obține un nivel maxim de performanțe și o durată lungă de viață a imprimantei. Dacă aveți nelămuriri, citiți acest manual și păstrați-l în siguranță pentru a-l putea consulta ulterior. Contactați reprezentanța TOSHIBA TEC pentru informații suplimentare cu privire la acest manual.

#### 1.2 Caracteristici

Imprimanta B-852 are următoarele caracteristici:

- Capul de imprimare cu lățime de 8,3 inchi este instalat într-un corp cu un design atât de compact, încât imprimanta (cu excepția unității stativului de suport) ocupă numai 1/3 din spațiul necesar echipamentelor B-SX6T sau B-SX8T.
- Blocul capului de imprimare poate fi deschis complet, asigurând astfel un nivel ridicat de operabilitate.
- Se pot utiliza diverse tipuri de suporturi, senzorii de marcaj negru fiind amplasați deasupra, respectiv dedesubtul traseului suportului. De asemenea, senzorii pot fi deplasați din centrul suportului până la marginea din stânga.
- Când este instalată placa de interfață opțională, sunt disponibile funcțiile web (de exemplu întreținerea la distanță) și alte funcții de rețea avansate.
- Printre componentele hardware de calitate superioară se numără capul de imprimare termic, dezvoltat special, de 11,8 puncte/mm (300 puncte/inch), care permite imprimarea deosebit de clară la viteze de 50,8 mm/sec. (2 inchi/sec.) sau 101,6 mm/sec. (4 inchi/sec.).
- În afară de modulul de tăiere opțional, există și alte componente opționale: placa de interfață I/O de extindere, placa de interfață serială, și ceasul în timp real.

Despachetați imprimanta respectând instrucțiunile de despachetare furnizate împreună cu aceasta.

#### 1.3 Despachetarea

#### NOTE:

- Verificați ca imprimanta să nu fie deteriorată și să nu prezinte zgârieturi. Totuși, rețineți că TOSHIBA TEC nu își asumă nicio răspundere pentru deteriorările, indiferent de natura acestora, suferite pe durata transportului produsului.
- Păstrați ambalajele de carton și suporturile în vederea transportului ulterior al imprimantei.

1.4 Accesoriile

#### 1.4 Accesoriile

ATENȚIE!

Asigurați-vă că utilizați instrumentul de curățare a capului de imprimare aprobat

Nerespectarea acestei

instrucțiuni poate reduce durata de viață a capului de

de TOSHIBA TEC.

imprimare.

La despachetarea imprimantei, asigurați-vă că toate accesoriile sunt incluse în pachet.

#### □ CD-ROM pentru pornire (1 buc.) <Continut>

- - Aplicație de imprimare a codurilor de bare (Bartender ultra lite)
  - Driver Windows
  - Manualul utilizatorului
  - Specificații (programare, operarea tastelor etc.)
  - Informații despre produse (catalog)

□ Cablu de alimentare QQ (1 buc.)

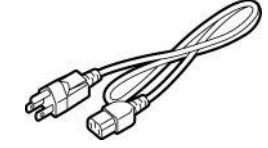

□ Instrument de curățare a capului de imprimare (1 buc.)

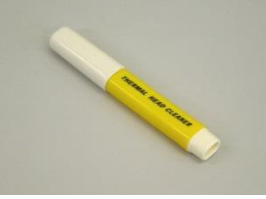

□ Cadrul stativului de suport (S) (1 buc.)

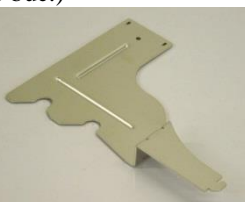

□ Baza stativului de suport (1 buc.)

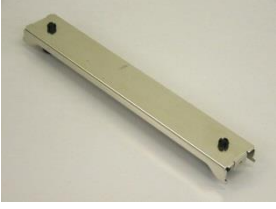

□ Clemă de cablu (1 buc.)

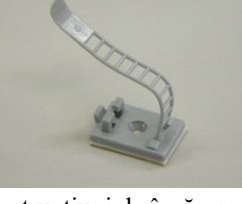

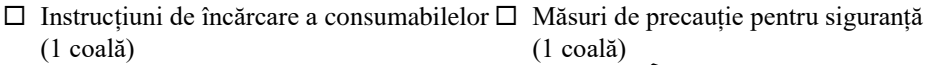

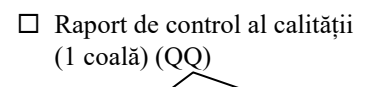

□ Cablu de alimentare QP (1 buc.)

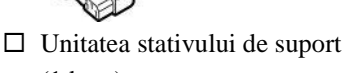

(1 buc.)

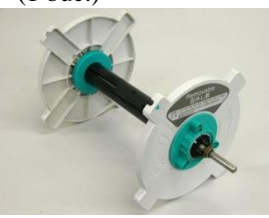

□ Cadrul stativului de suport (D) (1 buc.)

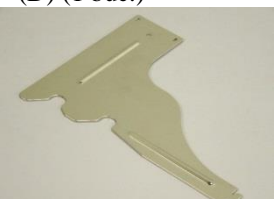

□ Şurub-fluture M-4x6 (2 buc.)

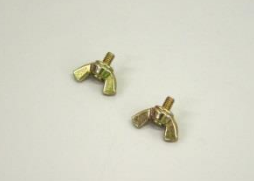

□ Şurub (1 buc.)

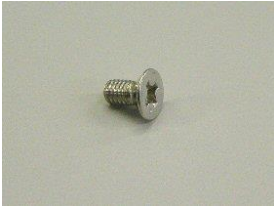

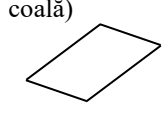

Document de limitare a garanției (1 coală) (QQ)

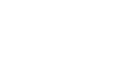

#### 1.5 Aspectul

Denumirile pieselor sau unităților prezentate în această secțiune sunt utilizate în capitolele următoare.

#### 1.5.1 Dimensiunile

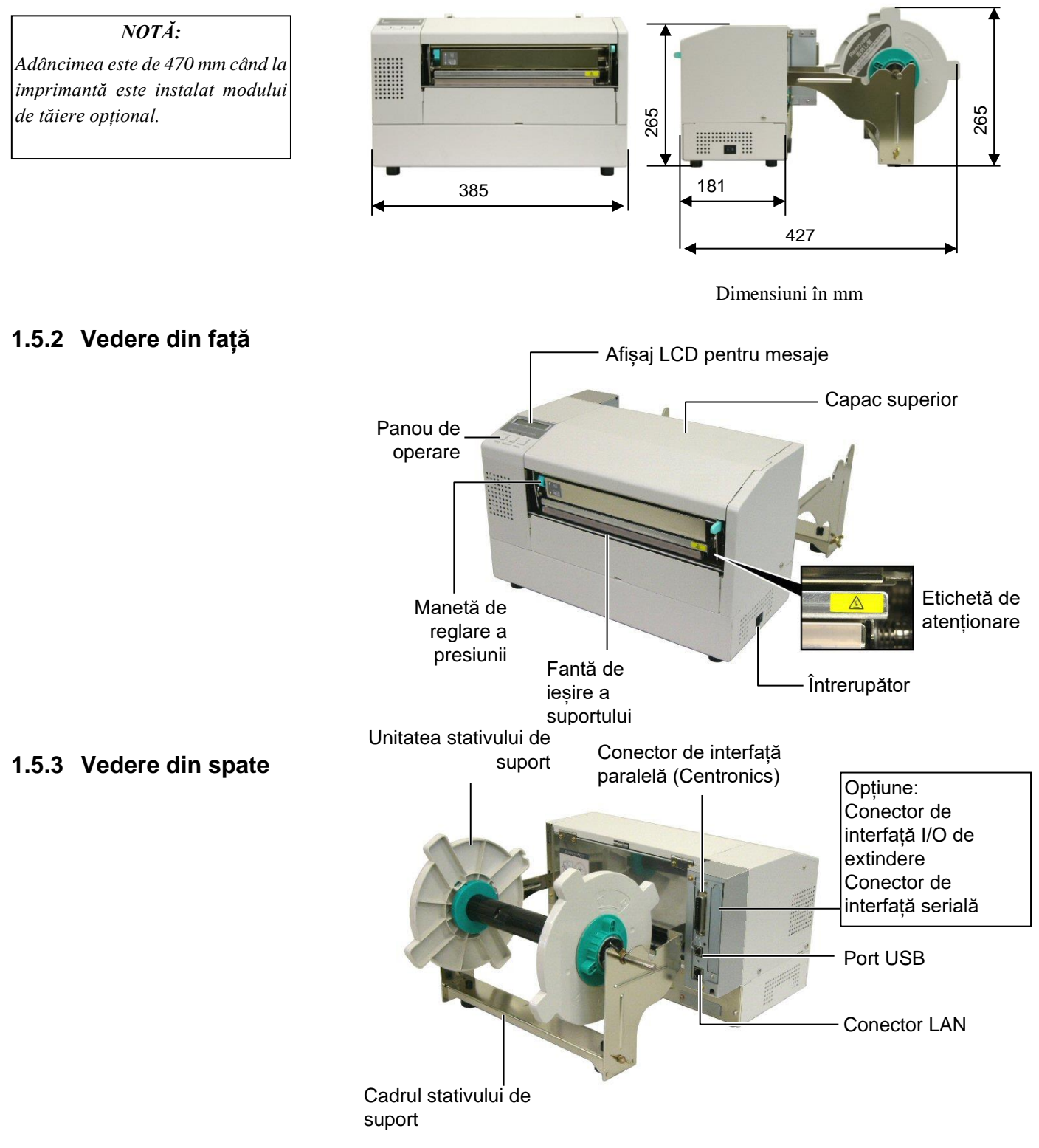

1.5 Aspectul

#### 1.5.4 Panoul de operare

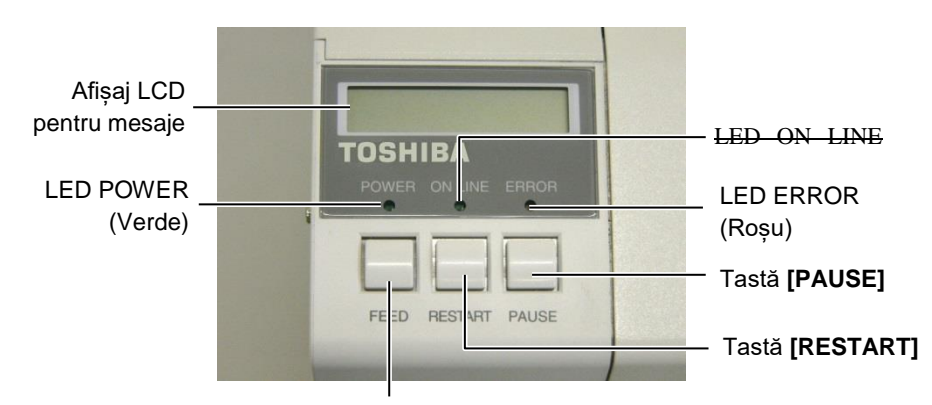

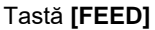

Consultați **secțiunea 3.1** pentru informații suplimentare privind panoul de operare.

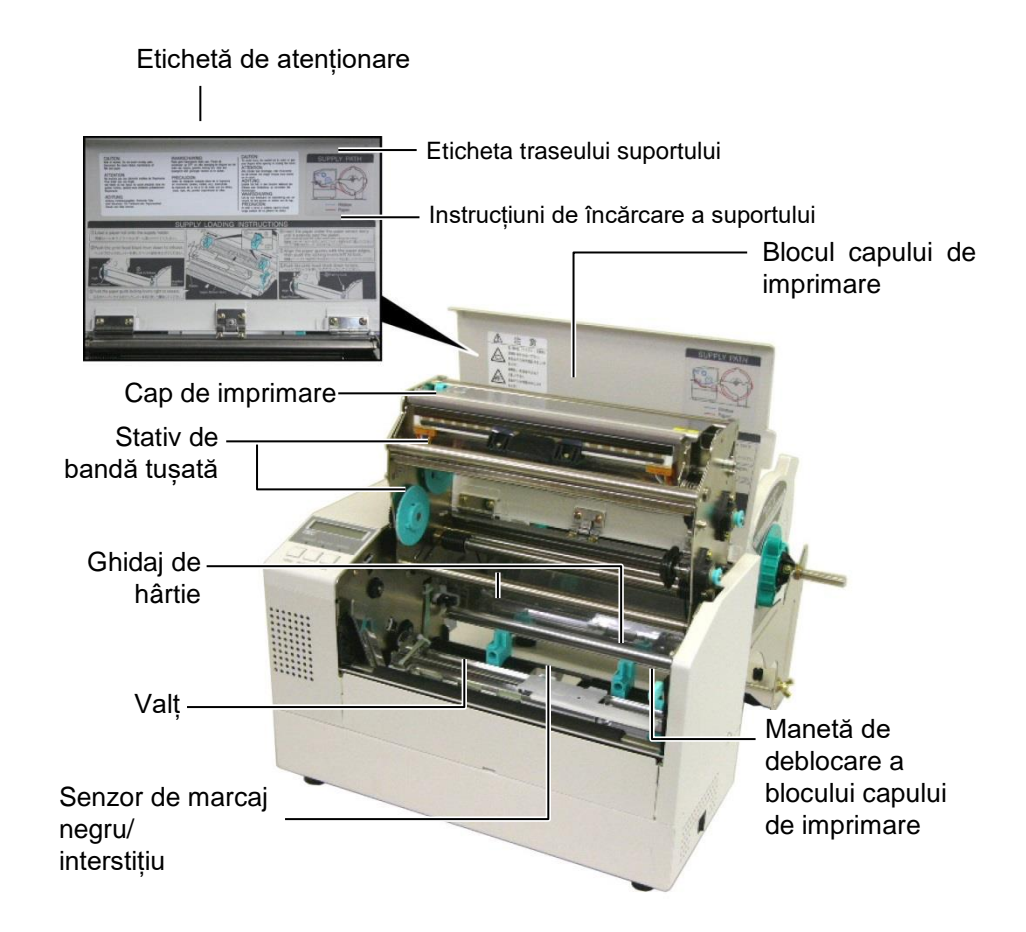

#### 1.5.5 Interiorul

E1-4

## 1.6 Opțiunile

| Denumirea opțiunii         | Tip              | Descriere                                                 |
|----------------------------|------------------|-----------------------------------------------------------|
| Modul de tăiere            | B-7208-QM-R      | Un dispozitiv de tăiere oscilant, cu funcție de oprire și |
|                            |                  | tăiere.                                                   |
| Placă de interfață I/O de  | B-SA704-IO-QM-R  | Instalarea acestei plăci în imprimantă permite conectarea |
| extindere                  |                  | cu un dispozitiv extern cu interfață dedicată, de exemplu |
|                            |                  | un modul de tastatură.                                    |
| Placă de interfață serială | B-SA704-RS-QM-R  | Instalarea acestei plăci cu circuite imprimate furnizează |
|                            |                  | un port de interfață RS232C.                              |
| Ceas în timp real          | B-SA704-RTC-QM-R | Acest modul indică anul, luna, ziua, ora, minutul și      |
|                            |                  | secunda curente.                                          |

#### NOTĂ:

Disponibile la cea mai apropiată reprezentanță TOSHIBA TEC sau la sediul central TOSHIBA TEC.

# 2. CONFIGURAREA IMPRIMANTEI

În această secțiune sunt prezentate procedurile pentru configurarea imprimantei înainte de utilizare. Secțiunea conține măsuri de precauție și indicații privind încărcarea suporturilor și a benzii tușate, conectarea cablurilor, setarea mediului de operare a imprimantei și efectuarea unei imprimări de test online.

| Succesiunea operațiunilor                                                       | Procedură                                                                                                    | Consultare                                               |
|---------------------------------------------------------------------------------|----------------------------------------------------------------------------------------------------|----------------------------------------------------------|
| Instalarea                                                                      | După consultarea secțiunii Măsuri de precauție<br>pentru siguranță din acest manual, instalați<br>imprimata într-un loc sigur și stabil.              | 2.1 Instalarea                                           |
| Asamblarea cadrului stativului<br>de suport                                     | Asamblați cadrul stativului de suport și fixați-l în partea din spate a imprimantei.                                                                  | 2.2 Asamblarea cadrului<br>stativului de suport          |
| Conectarea cablului de                                                          | Conectați cablul de alimentare la mufa de alimentare a imprimantei, apoi la o priză de curent alternativ.                                             | 2.3 Conectarea cablului de alimentare                    |
| Încărcarea suportului                                                           | Încărcați etichetele sau etichetele de preț.                                                                                                    | 2.4 Încărcarea suporturilor                              |
| Âlinierea pozițiilor senzorilor<br>de suport<br>Încărcarea benzii tușate        | Reglați poziția senzorului de interstițiu sau a senzorului de marcaj negru în funcție de suportul care va fi utilizat.                                | 2.5 Stabilirea pozițiilor<br>senzorilor                  |
| Conectarea la un computer                                                       | În cazul imprimării prin transfer termic, încărcați banda tușată.                                                                                     | 2.6 Încărcarea benzii tușate                             |
| Pornirea imprimantei                                                            | Conectați imprimanta la un computer gazdă sau la o rețea.                                                                                             | 2.7 Conectarea imprimantei la computerul gazdă           |
| Setarea mediului de operare                                                     | Porniți imprimanta.                                                                                                    | 2.8 Pornirea/oprirea<br>imprimantei                      |
| Instalarea driverului de                                                        | Setați parametrii imprimantei în modul de sistem.                                                                                                    | 2.9 Setarea mediului de<br>operare                       |
| Testul de imprimare                                                             | Dacă este necesar, instalați driverul de imprimantă pe computerul gazdă.                                                                              | 2.10 Instalarea driverelor de imprimantă                 |
| Reglarea fină a poziției și                                                     | Efectuați un test de imprimare în mediul de operare utilizat și verificați rezultatul.                                                                | 2.11 Testul de imprimare                                 |
| <ul> <li>nuanței de imprimare '</li> <li>Setarea automată a pragului</li> </ul> | Dacă este necesar, reglați fin poziția de începere a<br>imprimării, poziția de tăiere/desprindere, nuanța<br>de imprimare etc                         | 2.12 Reglarea fină a poziției și<br>nuanței de imprimare |
| Setarea manuală a pragului                                                      | Dacă poziția de începere a imprimării nu poate fi<br>detectată corect la utilizarea etichetelor<br>preimprimate, setați pragul în mod automat.        | 2.13 Setarea pragului                                    |
|                                                                                 | În cazul în care poziția de începere a imprimării<br>nu poate fi detectată corect chiar dacă setarea<br>pragului este automată, setati pragul manual. | 2.13 Setarea pragului                                    |

#### 2.1 Instalarea

Pentru a garanta un mediu de funcționare optim și siguranța operatorului și a echipamentului, vă rugăm să respectați următoarele măsuri de precauție.

- Utilizați imprimanta pe o suprafață stabilă, orizontală, într-o locație fără umiditate excesivă, temperaturi ridicate, praf, vibrații sau lumină solară directă.
- Electricitatea statică nu trebuie să fie prezentă în mediul de lucru. Descărcările de electricitate statică pot deteriora componente interne delicate.
- Asigurați-vă că imprimanta este conectată la o sursă curată de alimentare cu curent alternativ. De asemenea, verificați ca niciun alt dispozitiv de înaltă tensiune care poate cauza interferențe de tip perturbații pe linie să nu fie conectat la aceeași sursă de alimentare.
- Asigurați conectarea imprimantei la rețeaua de curent alternativ prin intermediul unui cablu de alimentare cu ștecher cu trei pini, cu conector de împământare funcțional.
- Nu utilizați imprimanta când capacul este deschis. Aveți grijă să nu vă prindeți degetele sau articole vestimentare în niciuna dintre componentele mobile ale imprimantei, mai ales în mecanismul modulului de tăiere opțional.
- Asigurați-vă că opriți imprimanta și decuplați cablul de alimentare de la imprimantă de fiecare dată când lucrați la componentele din interiorul imprimantei (de exemplu când înlocuiți banda tușată ori încărcați suportul) sau când o curățați.
- Pentru rezultate optime și o durată mai mare de viață a imprimantei, utilizați numai suporturi și benzi tușate recomandate de TOSHIBA TEC.
- Depozitați suporturile și benzile tușate în conformitate cu specificațiile.
- Mecanismul acestei imprimante conține componente de înaltă tensiune, motiv pentru care nu trebuie să îndepărtați niciodată vreunul dintre capacele aparatului pentru a nu fi electrocutat. De asemenea, imprimanta conține numeroase componente delicate, care se pot deteriora dacă sunt manevrate de personal neautorizat.
- Curățați partea exterioară a imprimantei cu o lavetă curată și uscată sau cu o lavetă curată, ușor umezită cu o soluție slabă de detergent.
- Procedați cu atenție la curățarea capului termic de imprimare, deoarece acesta poate deveni foarte fierbinte în timpul imprimării. Așteptați să se răcească înainte de a-l curăța. Utilizați numai instrumentul recomandat de TOSHIBA TEC pentru curățarea capului de imprimare.
- Nu opriți imprimanta și nu scoateți ștecherul din priză în timpul imprimării sau când lampa ON LINE luminează intermitent.

# 2.2 Asamblarea accesoriilor

# 2.2.1 Asamblarea cadrului stativului de suport

NOTĂ:

Înainte de a strânge șuruburilefluture, asigurați-vă că cele două flanșe mici de la capetele bazei stativului de suport intră în cele două orificii dreptunghiulare aflate în părțile inferioare ale cadrelor stativului de suport. Procedura următoare prezintă pașii necesari pentru asamblarea cadrului stativului de suport și atașarea acestuia la imprimanta B-852, în vederea încărcării suportului.

**1.** Montați cadrul stativului de suport (S) și cadrul stativului de suport (D) la baza stativului de suport utilizând cele două șuruburi-fluture M-4X6 furnizate, așa cum se arată mai jos.

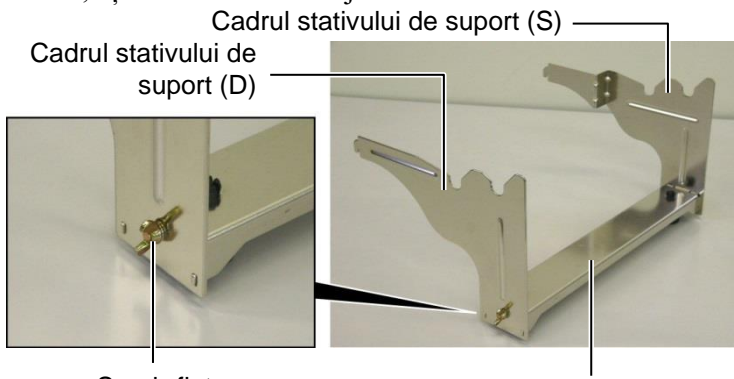

Şurub-fluture

Baza stativului de suport

Cârlig

#### NOTĂ:

După atașarea cadrului stativului de suport la imprimantă, asigurați-vă că este bine fixat. **2.** Fixați cadrele stativului de suport asamblate pe partea din spate a imprimantei B-852 introducând cârligele cadrelor în cele două fante de pe partea din spate a imprimantei, așa cum se arată în figura de mai jos.

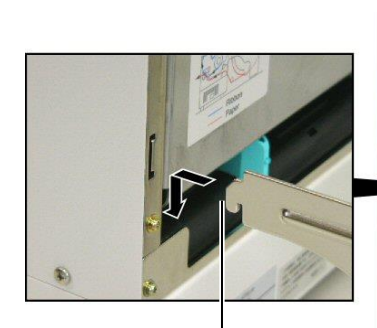

Cârlig

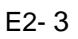

#### 2.3 Conectarea cablului de alimentare

#### ATENȚIE!

- Înainte de a conecta cablul de alimentare, asigurați-vă că întrerupătorul imprimantei este în poziția "oprit" O pentru a preveni o posibilă electrocutare sau deteriorare a imprimantei.
- 2. Folosiți numai cablul de alimentare furnizat odată cu imprimanta. Utilizarea altui cablu poate produce electrocutări sau incendii.
- Conectați cablul de alimentare numai la o priză cu trei orificii, al treilea fiind un conector de împământare funcțional.

1. Asigurați-vă că întrerupătorul imprimantei se află în poziția "oprit".

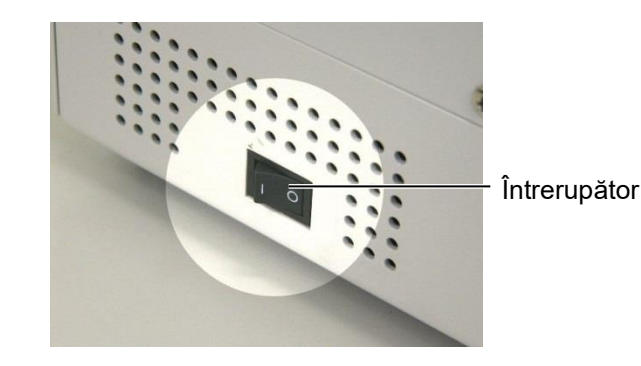

**2.** Conectați cablul de alimentare la imprimantă așa cum se arată în figura de mai jos.

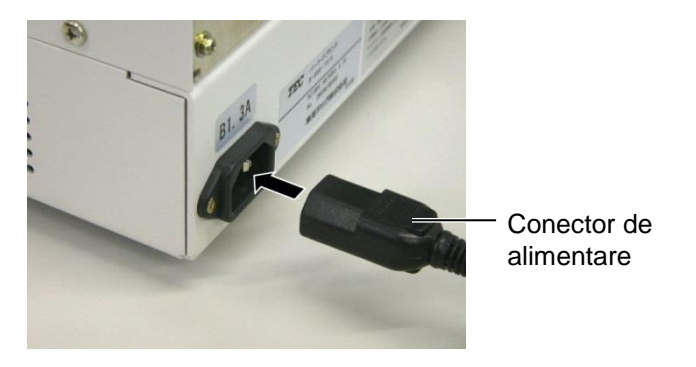

**3.** Introduceți celălalt capăt al cablului de alimentare într-o priză împământată, așa cum se arată în figura de mai jos.

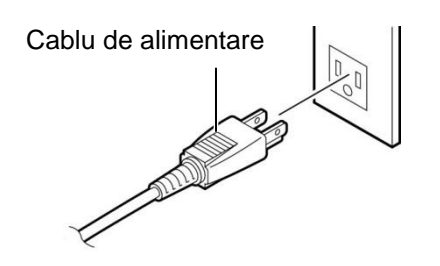

Cablu de alimentare

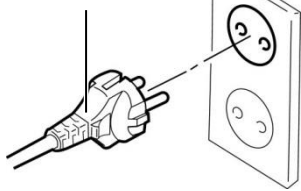

[Exemplu de tip pentru S.U.A. (model QQ)]

[Exemplu de tip pentru UE (model QP)]

#### 2.4 Încărcarea suporturilor

Procedura următoare prezintă pașii necesari pentru instalarea suportului pe unitatea stativului de suport și reglarea poziției acesteia în cadrul stativului de suport, în partea din spate a imprimantei B-852. Apoi se prezentă pașii pentru încărcarea corectă a suportului, care permite alimentarea uniformă prin imprimantă.

2.4.1 Instalarea suportului pe unitatea stativului de suport În figura de mai jos este prezentată unitatea asamblată a stativului de suport. În paragrafele care urmează sunt descrise procedurile pas cu pas pentru dezasamblarea unității, instalarea suportului pe ax, apoi reasamblarea unității astfel încât mecanismul de centrare automată să poziționeze corect suportul pe ax.

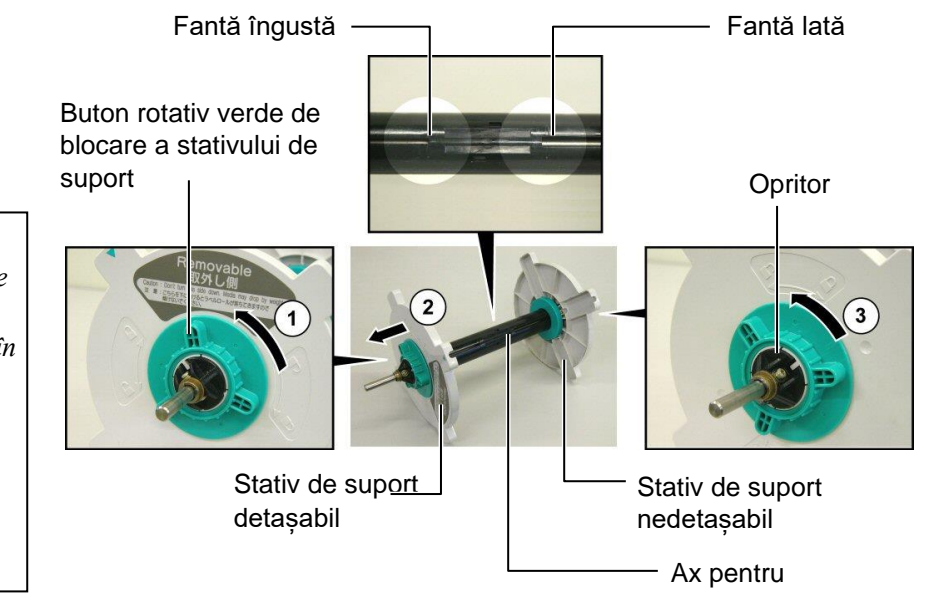

Dezasamblarea unității stativului de suport

- **1.** Poziționați unitatea așa cum se arată în figura de mai sus, astfel încât stativul de suport nedetașabil să fie în dreapta.
- Învârtiți butonul rotativ verde de blocare a stativului în direcția săgeții
   (antiorar) pentru a desprinde stativul de suport detaşabil.
- **3.** Glisați stativul de suport detașabil în direcția săgeții ② pentru a-l scoate de pe ax.
- **4.** Învârtiți butonul rotativ de blocare a stativului în direcția săgeții ③ (antiorar) pentru a desprinde stativul de suport nedetașabil.
- **5.** Glisați stativul de suport nedetașabil spre capătul axului, până când se oprește.

#### NOTE:

- Stativul nedetaşabil este cel care glisează în fanta lată, iar cel detaşabil este cel care glisează în fanta îngustă.
- 2. Nu învârtiți prea mult în sens antiorar butonul rotativ de blocare a stativului de suport, deoarece se poate desprinde de pe stativ.

# 2.4.1 Instalarea suportului pe unitatea stativului de suport (cont.)

#### AVERTISMENT!

Dacă întoarceți invers stativul de suport detașabil după ce încărcați suportul, acesta poate cădea din cauza propriei greutăți. Suportul care cade vă poate răni.

#### ATENȚIE!

Când instalați rola de suport, nu împingeți stativul de suport nedetașabil, deoarece rola nu va fi centrată corect.

#### NOTE:

 Acest stativ acceptă suporturi cu partea centrală de patru dimensiuni: 38 mm, 40 mm, 42 mm şi 76,2 mm. Când utilizați role de suport de 38 mm, 40 mm sau 42 mm, scoateți distanțierele de pe stativele de suport apăsând pe ambele cârlige ale distanțierului. Păstrați cu grijă distanțierele scoase de pe stativ.

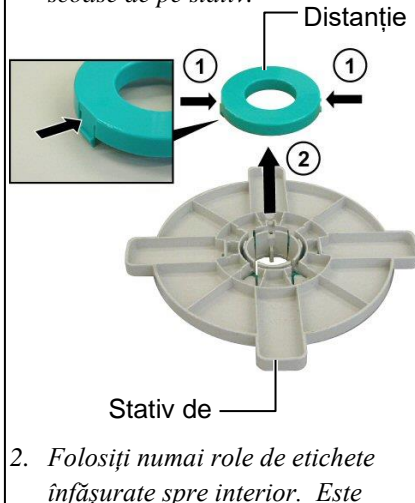

- 2. Polosti numa rote de etichete înfășurate spre interior. Este posibil ca rolele de etichete înfășurate spre exterior să nu se alimenteze corect. Utilizarea rolelor de etichete înfășurate spre exterior se face pe propriul risc.
- 3. Nu învârtiți excesiv butonul rotativ verde de blocare a stativului de suport.

Figurile de mai jos și pașii care urmează prezintă procedurile pentru instalarea suportului pe ax și reasamblarea unității stativului de suport. Asigurați-vă că urmați întocmai procedura pas cu pas. În caz contrar, este posibil ca mecanismul de centrare automată să nu funcționeze corect.

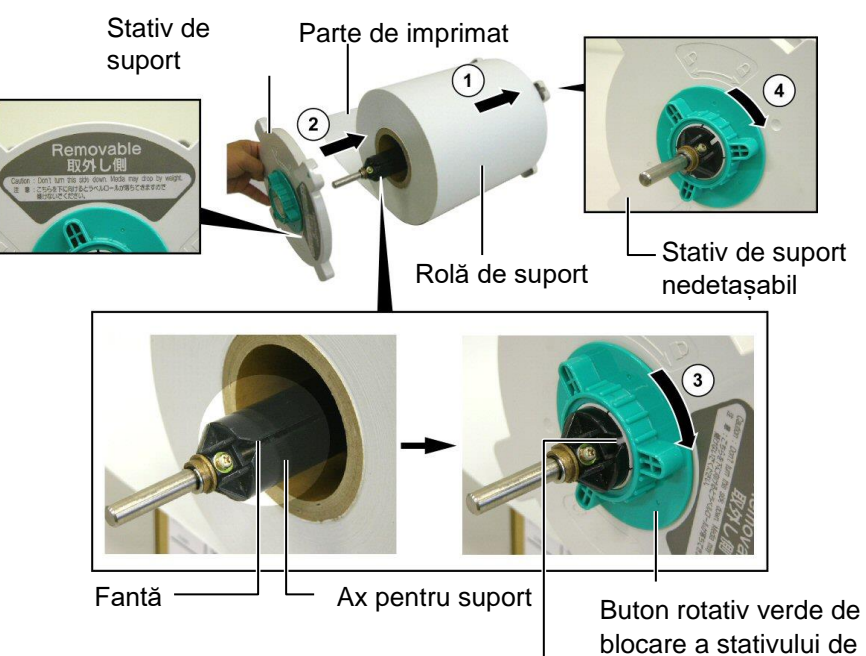

Instalarea suportului și reasamblarea unității stativului de suport

suport

Urechiusă

- 1. Introduceți rola de suport pe ax, cu partea care se alimentează în jos, așa cum se arată în figura de mai sus.
- **2.** Aliniați urechiușa stativului de suport detașabil cu fanta din ax, apoi reinstalați stativul detașabil glisându-l pe ax, așa cum se arată în figura de mai sus.
- Ţinând unitatea stativului de suport în mâna dreaptă, apăsați numai pe stativul de suport detaşabil reinstalat pentru a-l împinge în direcția săgeții ②. În acest fel, mecanismul de centrare automată va centra suportul pe ax.
- **4.** Învârtiți butonul rotativ verde de blocare a stativului de suport detașabil în direcția săgeții ③.
- 5. Învârtiți butonul rotativ verde de blocare a stativului de suport nedetașabil în direcția săgeții ④.

#### 2.4.2 Instalarea unității stativului de suport pe cadrul stativului de suport

#### NOTĂ:

Asigurați-vă că bucșele de alamă de pe axul pentru suport se sprijină în caneluri, astfel încât întreaga unitate a stativului de suport să se poată roti fără dificultate.

ATENȚIE!

Unitatea reasamblată a stativului de suport și rola de suport pot fi destul de grele. De aceea, aveți grijă să nu vă prindeți degetele când instalați unitatea pe cadrul stativului de suport. **1.** Introduceți unitatea asamblată a stativului de suport în canelurile posterioare ale cadrului, așa cum se arată în figura de mai jos.

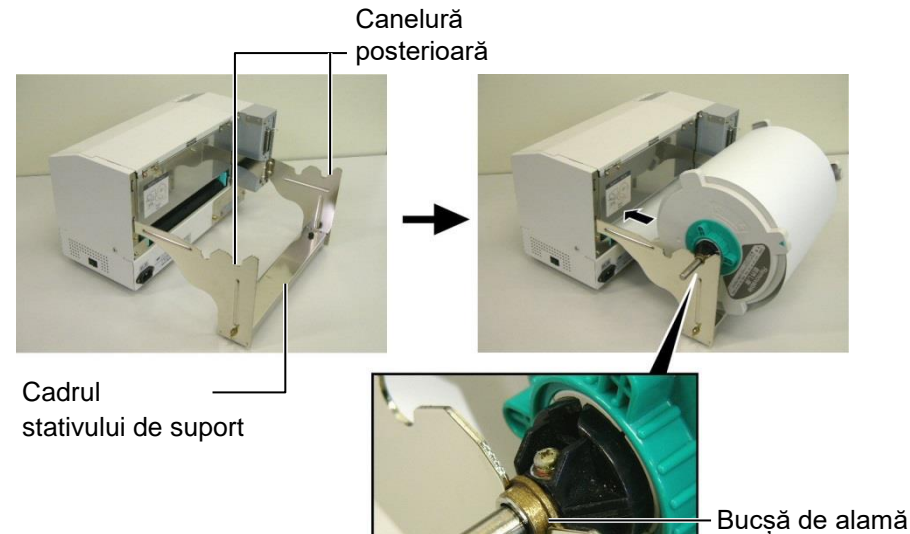

**2.** Acum introduceți suportul din partea inferioară a rolei în fanta pentru suport din partea din spate a imprimantei, în modul indicat.

#### 2.4.3 Încărcarea suporturilor în imprimantă

#### **AVERTISMENT!**

Capacul superior poate fi deschis în timpul funcționării numai dacă este necesară o eventuală verificare. În timpul funcționării normale trebuie să stea închis. În paragrafele care urmează se prezintă modul corect de instalare a suportului în imprimantă (din unitatea stativului de suport, instalată anterior).

1. Ridicați capacul superior, așa cum se arată în figura de mai jos.

Capac \_ superior

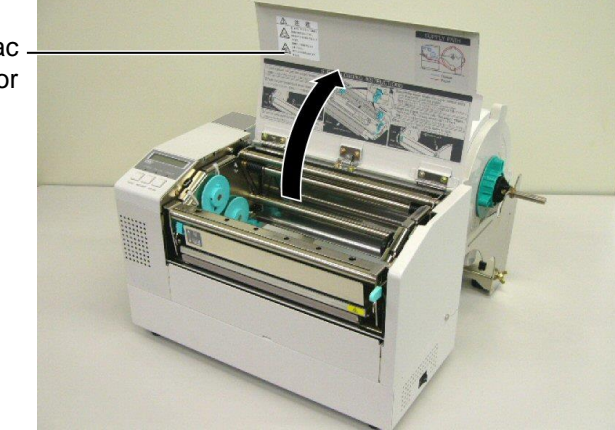

#### 2.4.3 Încărcarea suporturilor în imprimantă (cont.)

#### AVERTISMENT!

- 1. Capul de imprimare se poate încălzi puternic. Nu atingeți capul de imprimare.
- Risc de vătămări corporale. Nu atingeți piesele mobile. Deconectați de la rețeaua electrică înainte de a efectua operațiuni de întreținere la banda tuşată sau suport.

#### ATENȚIE!

Aveți grijă să nu atingeți elementul capului de imprimare la ridicarea blocului capului de imprimare. Nerespectarea acestei instrucțiuni poate duce la pierderea de puncte din cauza electricității statice sau la alte probleme de calitate a imprimării.

- 2. Deblocați blocul capului de imprimare apăsând în jos maneta de deblocare a acestuia ①, așa cum se arată mai jos.
- **3.** Ridicați blocul capului de imprimare până se deschide complet, așa cum indică săgeata ② din figura de mai sus.

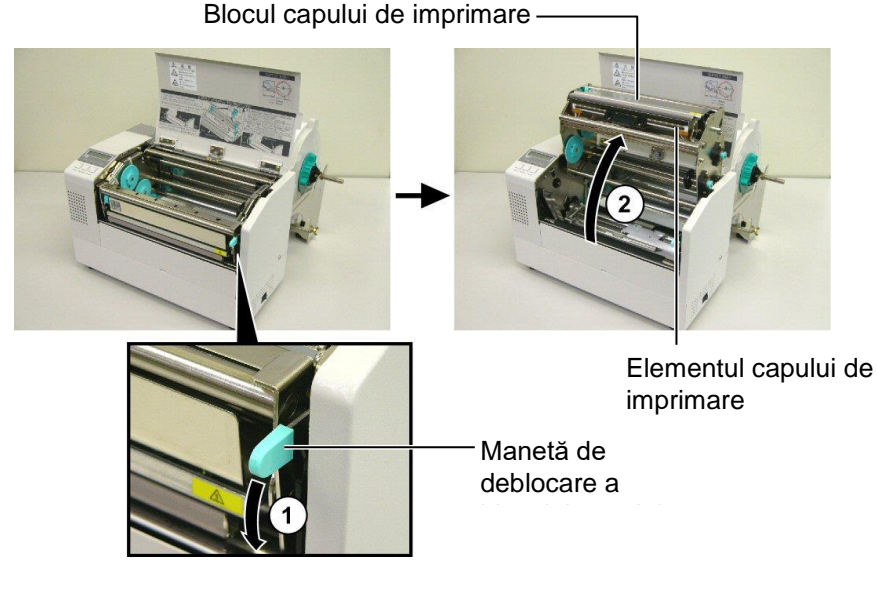

- **4.** Deblocați manetele celor două ghidaje de hârtie, așa cum se arată în figura de mai jos.
- **5.** Prindeți ghidajul de hârtie din dreapta și deplasați-l spre partea dreaptă astfel încât ghidajele să fie suficient de depărtate pentru ca suportul să aibă loc.
- 6. Introduceți suportul între cele două ghidaje.
- 7. Introduceți suportul pe sub ansamblul superior de senzori și trageți hârtia până trece de valț. (Până trece de fanta de ieșire a modulului de tăiere opțional atunci când acesta este instalat.)
- 8. Prindeți ghidajul de hârtie din stânga și deplasați-l spre partea stângă pentru a apropia ghidajele și a centra automat suportul.
- **9.** Apăsați manetele ghidajelor de hârtie pentru a bloca ghidajele în poziția respectivă.

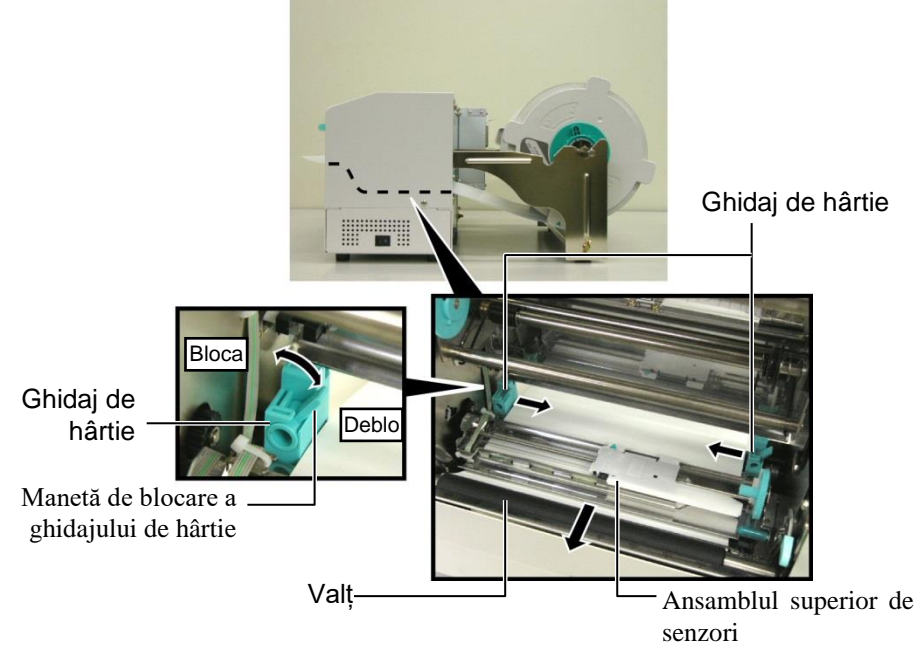

E2-8

- suporturilor în imprimantă (cont.)
- 10. După ce încărcați suportul, nu uitați să mutați unitatea stativului de suport pe canelura anterioară a cadrului, așa cum se arată mai jos.

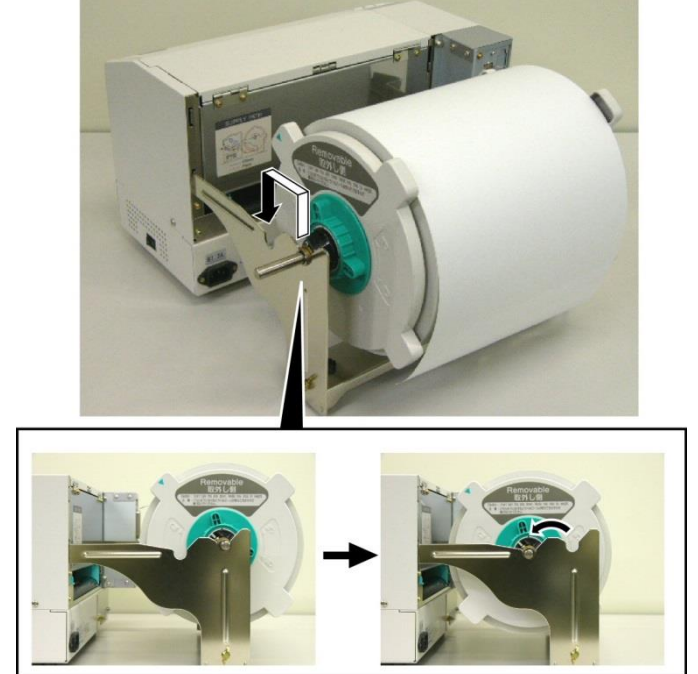

11. Dacă utilizați etichete groase sau hârtie de etichete de preț groasă, poate fi necesară mărirea presiunii aplicate asupra capului de imprimare. În acest scop, coborâți maneta de reglare a presiunii ca în figura de mai jos.

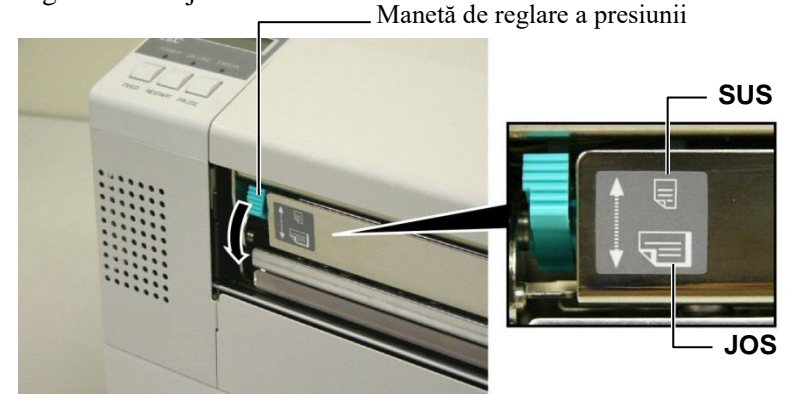

| NOTĂ: Poziția manetei de reglare a presiunii               |          |                                                                                                    |  |
|------------------------------------------------------------|----------|----------------------------------------------------------------------------------------------------|--|
| Poziția Presiune aplicată Suport disponibil asupra capului |          |                                                                                                    |  |
| SUS                                                        | Scăzută  | <ul> <li>Hârtie subțire de etichete de preț</li> <li>Suport îngust</li> </ul>                                                |  |
| JOS                                                        | Ridicată | <ul> <li>Etichete</li> <li>Hârtie groasă de etichete de preț</li> <li>Suport lat</li> <li>Suport cu lătime maximă</li> </ul> |  |

• Când folosiți suport cu lățime maximă, asigurați-vă că maneta de reglare a presiunii este în poziția JOS, indiferent de grosimea suportului.

- Pentru toate tipurile de suporturi, exceptând suportul cu lățime maximă, poziționați maneta de reglare a presiunii în SUS dacă trebuie asigurată calitatea imprimării.
- Dacă nuanța de imprimare este prea deschisă la utilizarea hârtiei subțiri de etichete de preț, poziționați maneta de reglare a presiunii în JOS.

- 2.5 Stabilirea pozițiilor senzorilor
- 2.5.1 Pozitionarea senzorului de interstitiu

După încărcarea suportului (conform descrierii din paragrafele anterioare), de obicei este necesar să se regleze senzorii de suport utilizați pentru detectarea poziției de începere a imprimării etichetelor și etichetelor de preț.

- **1.** Cu blocul capului de imprimare ridicat ca în descrierea din **sectiunea** 2.4.3, treceți etichetele pe sub ansamblul superior de senzori, așa cum se arată în figura de mai jos.
- **2.** Învârtiți rotița verde de reglare a senzorilor și deplasați ansamblul de senzori spre stânga sau spre dreapta pentru a centra săgeata ( 1 ) deasupra etichetei.
- **3.** Cât timp senzorul este situat în centrul etichetelor, va detecta garantat interstițiul dintre acestea, chiar dacă etichetele sunt rotunde.

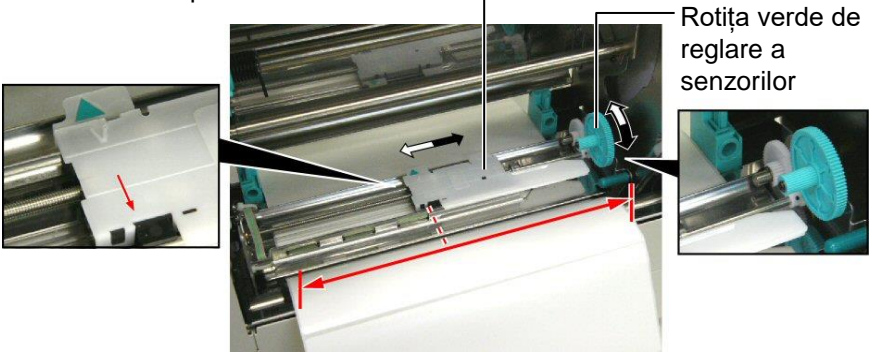

Ansamblul superior de senzori

- 2.5.2 Poziționarea senzorului de marcaj negru
- 1. Dacă marcajul negru este imprimat pe fața etichetelor de pret, nu trebuie decât să învârtiți rotița verde de reglare a senzorilor pentru a deplasa ansamblul de senzori până când indicatorul de marcaj negru  $(\checkmark)$  este aliniat precis cu marcajul negru.
- 2. Dacă marcajul negru este imprimat pe versoul suportului de etichete de preț, îndoiți suportul pentru a putea vedea marcajul negru și poziția acestuia față de ansamblul de senzori, așa cum se arată în figura de mai jos.

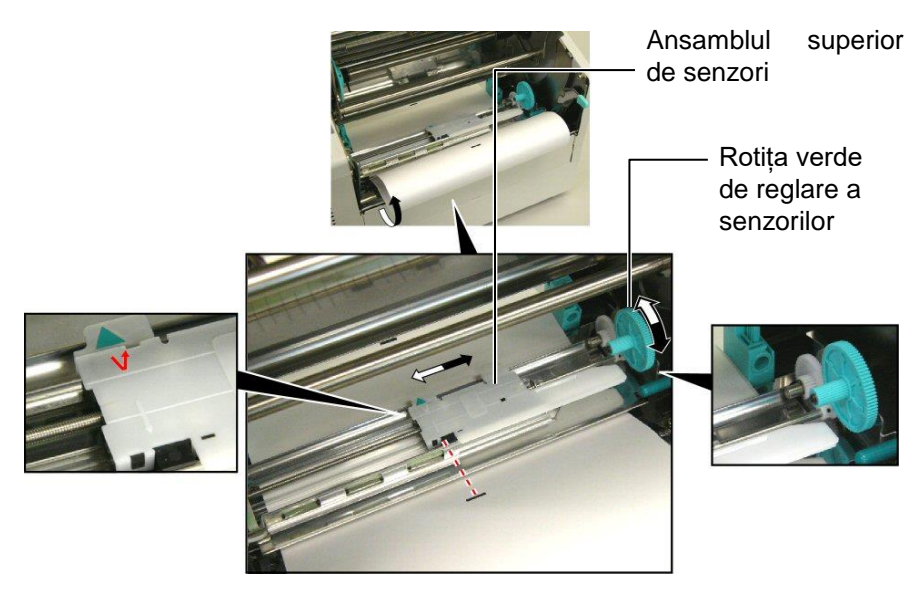

# 3. ÎNTREȚINEREA

#### **AVERTISMENT!**

- Asigurați-vă că deconectați cablul de alimentare înainte de efectuarea operațiilor de întreținere. Nerespectarea acestei instrucțiuni poate duce la electrocutare.
- Pentru evitarea vătămărilor corporale, aveți grijă să nu vă prindeți sau să vă striviți degetele la deschiderea sau închiderea capacului ori a blocului capului de imprimare.
- Capul de imprimare se poate încălzi puternic. Nu atingeţi capul de imprimare.
- Nu turnați apă direct pe imprimantă.

### 3.1 Curățarea

#### 3.1.1 Capul de imprimare/Valţul/ Senzorii

#### ATENȚIE!

- Nu permiteți contactul obiectelor dure cu capul de imprimare sau valțul, deoarece acestea se pot deteriora.
- Nu utilizați solvenți volatili, inclusiv diluant și benzen, deoarece aceștia pot produce decolorarea capacului, erori la imprimare sau deteriorarea imprimantei.
- Nu atingeți elementul capului de imprimare cu mâna liberă, deoarece electricitatea statică poate deteriora capul de imprimare.
- Asigurați-vă că folosiți instrumentul de curățare a capului de imprimare furnizat odată cu imprimanta. Nerespectarea acestei instrucțiuni poate reduce durata de viață a capului de imprimare.

#### NOTĂ:

Vă rugăm să achiziționați instrumentul de curățare a capului de imprimare de la reprezentanța de service autorizată TOSHIBA TEC. Acest capitol descrie modul de efectuare a întreținerii obișnuite. Pentru a menține performanțele aparatului și calitatea imprimării, curățați imprimanta cu regularitate sau când se înlocuiește suportul ori banda tușată.

În următoarele secțiuni este descrisă curățarea periodică a unității.

- 1. Opriți imprimanta. Deschideți capacul superior.
- **2.** Apăsați maneta de deblocare a blocului capului de imprimare pentru al deschide.
- 3. Ridicați blocul capului de imprimare și scoateți banda tușată.
- **4.** Curățați elementul capului de imprimare cu instrumentul de curățare furnizat.

Instrument de curățare

a capului de imprimare -(nr. piesă: 24089500013)

Elementul - capului de imprimare

> Cap de imprimare

- 5. Țineți de maneta de ridicare și ridicați ansamblul superior de senzori.
- 6. Ștergeți senzorul de interstițiu și senzorul de marcaj negru cu o lavetă moale și uscată.
- 7. Ștergeți valțul cu o lavetă moale, ușor umezită cu alcool etilic.

Valţ

Manetă de ridicare

Senzor de interstițiu și Senzor de marcaj negru

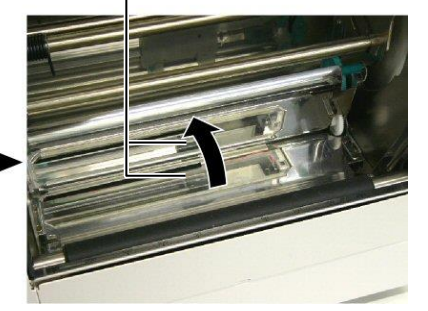

#### 3.1.2 Capacele și panourile

#### ATENȚIE!

Nu utilizați niciun tip de solvenți volatili, inclusiv diluant și benzen, deoarece aceștia pot produce decolorarea sau deformarea capacului. Ștergeți capacul și panoul frontal cu o lavetă uscată și moale. Îndepărtați murdăria cu o lavetă moale, ușor umezită cu apă.

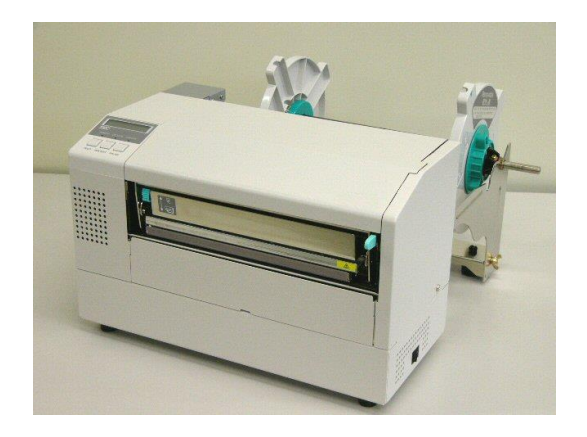

#### 3.1.3 Modulul de tăiere opțional

#### AVERTISMENT!

- Asigurați-vă că opriți imprimanta înainte de curătarea modulului de tăiere.
- Dispozitivul de tăiere este ascuțit, deci trebuie să aveți grijă să nu vă răniți atunci când îl curățați.
- **1.** Scoateți șurubul cu cap de plastic și îndepărați capacul dispozitivului de tăiere.
- **2.** Înlăturați hârtia blocată și resturile (dacă există).
- 3. Curățați lama de tăiere cu o lavetă uscată.

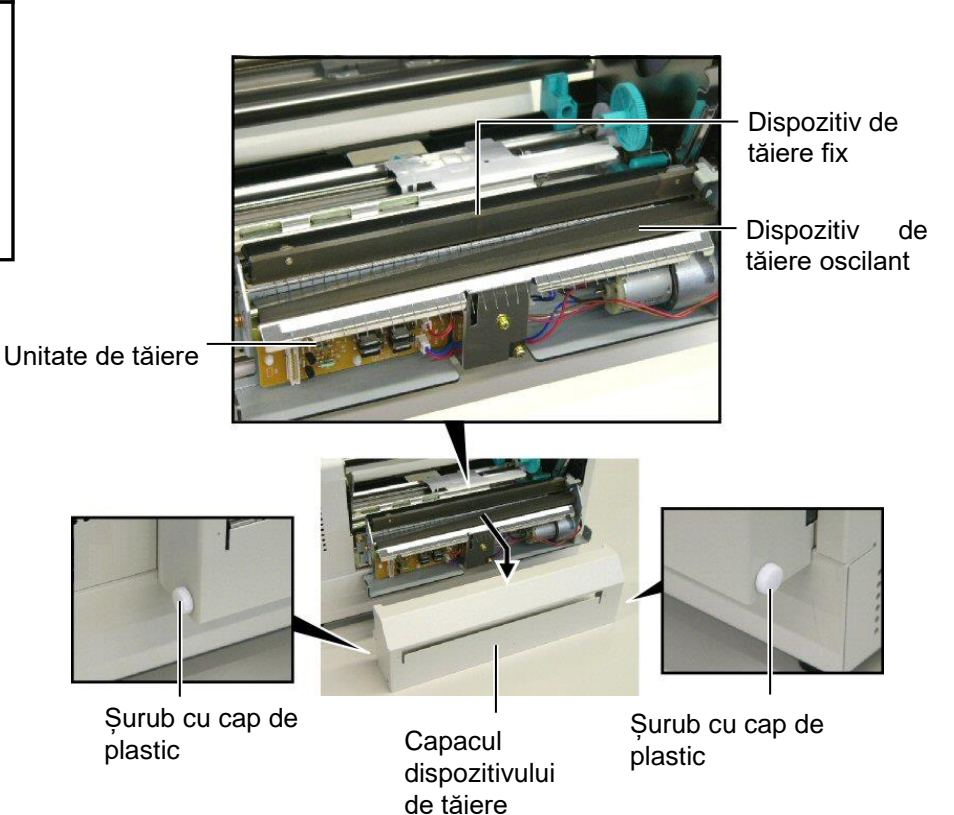

## 4. DEPANAREA

În acest capitol sunt enumerate mesajele de eroare, problemele posibile și soluțiile aferente.

AVERTISMENT! Dacă o problemă nu poate fi remediată prin măsurile descrise în acest capitol, nu încercați să reparați imprimanta. Opriți imprimanta și deconectați-o de la sursa de alimentare electrică. Apoi contactați reprezentanta autorizată TOSHIBA TEC pentru asistentă.

#### 4.1 Mesajele de eroare

NOTE:

- Dacă o eroare nu este eliminată prin apăsarea tastei [RESTART], opriți, apoi reporniți imprimanta.
- După oprirea imprimantei, toate datele de imprimare din imprimantă sunt șterse.
- "\*\*\*\*" indică numărul de suporturi neimprimate. Maximum 9999 (în bucăți).

| Mesaje de eroare        | Probleme/Cauze                                | Soluții                                                     |
|-------------------------|-----------------------------------------------|-------------------------------------------------------------|
| HEAD OPEN               | Blocul capului de imprimare este deschis în   | Închideți blocul capului de imprimare. Apoi                 |
|                         | modul Online.                                 | apăsați pe tasta <b>[RESTART]</b> .                         |
| HEAD OPEN ****          | S-a încercat alimentarea sau imprimarea cu    | Închideți blocul capului de imprimare. Apoi                 |
|                         | blocul capului de imprimare deschis.          | apăsați pe tasta <b>[RESTART]</b> .                         |
| COMMS ERROR             | S-a produs o eroare de comunicație.           | Verificați următoarele: cablul de interfață                 |
|                         |                                               | este conectat corect la computer și                         |
|                         |                                               | computerul este pornit.                                     |
| PAPER JAM ****          | 1.Suportul este blocat pe traseu. Suportul nu | <ol> <li>Îndepărtați suportul blocat și curățați</li> </ol> |
|                         | este alimentat uniform.                       | valțul. Apoi reîncărcați corect suportul.                   |
|                         |                                               | La final, apăsați pe tasta <b>[RESTART]</b> .               |
|                         |                                               | ⇒ secțiunea 5.3.                                            |
|                         | 2. S-a selectat un senzor de suport incorect  | 2. Opriți, apoi porniți imprimanta. Apoi                    |
|                         | pentru suportul încărcat.                     | selectați senzorul care acceptă suportul                    |
|                         |                                               | încărcat. La final, retrimiteți lucrarea de                 |
|                         |                                               | imprimare.                                                  |
|                         | 3. Senzorul de marcaj negru nu este aliniat   | 3. Reglați poziția senzorului. Apoi apăsați                 |
|                         | cu marcajul negru de pe suport.               | pe tasta <b>[RESTART]</b> .                                 |
|                         |                                               | ⇒ secțiunea 2.5.                                            |
|                         | 4. Dimensiunea suportului încărcat nu se      | 4. Opriți, apoi porniți imprimanta. Inlocuiți               |
|                         | potrivește cu dimensiunea programată.         | suportul încărcat cu unul care se                           |
|                         |                                               | potrivește cu dimensiunea programată                        |
|                         |                                               | sau selectați o dimensiune programata                       |
|                         |                                               | care se potrivește cu suportul incarcat.                    |
|                         |                                               | La final, retriniteți fucrarea de                           |
|                         | 5 Senzorul de interstitiu nu poste face       | 5 Consultati sactiunas 2 13 pentru a seta                   |
|                         | diferenta între zona imprimantă si            | pragul Dacă problema nu se rezolvă                          |
|                         | interstitiul dintre etichete                  | astfel opriti imprimanta si contactati                      |
|                         | interstițiur dintre ettenete.                 | telefonic reprezentanta de service                          |
|                         |                                               | autorizată.                                                 |
| CUTTER ERROR ****       | Suportul este blocat în modulul de tăiere.    | Înlăturati suportul blocat. Apoi apăsati pe                 |
| (Numai când modulul de  | 1                                             | tasta <b>[RESTART]</b> . Dacă problema nu se                |
| tăiere este instalat la |                                               | rezolvă astfel, opriți imprimanta și contactați             |
| imprimantă.)            |                                               | telefonic reprezentanța de service autorizată.              |
|                         |                                               | $\Rightarrow$ sectiunea 4.1.3                               |

## 4.1 Mesajele de eroare (cont.)

| Mesaje de eroare  | Probleme/Cauze                                               | Soluții                                         |
|-------------------|--------------------------------------------------------------|-------------------------------------------------|
| NO PAPER ****     | 1. Suportul s-a epuizat.                                     | 1. Încărcați suport nou. Apoi apăsați pe        |
|                   |                                                              | tasta [RESTART].                                |
|                   |                                                              | ⇒ secțiunea 2.4                                 |
|                   | 2. Suportul nu este încărcat corespunzător.                  | 2. Încărcați corespunzător suportul. Apoi       |
|                   |                                                              | apăsați pe tasta <b>[RESTART]</b> .             |
|                   |                                                              | ⇒ secțiunea 2.4                                 |
|                   | 3. Suportul nu este întins.                                  | 3. Înfășurați porțiunile neîntinse ale          |
|                   |                                                              | suportului.                                     |
| RIBBON ERROR **** | 1. Banda tușată nu este alimentată                           | 1. Scoateți banda și verificați starea          |
|                   | corespunzător.                                               | acesteia. Înlocuiți banda tușată dacă este      |
|                   |                                                              | necesar. Dacă problema nu se rezolvă,           |
|                   |                                                              | opriți imprimanta și contactați telefonic       |
|                   |                                                              | reprezentanța de service autorizată.            |
|                   |                                                              |                                                 |
|                   |                                                              |                                                 |
|                   | 2. Banda tușată s-a epuizat.                                 | 2. Încărcați o bandă tușată nouă. Apoi          |
|                   |                                                              | apăsați pe tasta <b>[RESTART]</b> .             |
|                   |                                                              | ⇒ secțiunea 2.6                                 |
| EXCESS HEAD TEMP  | Capul de imprimare s-a supraîncălzit.                        | Opriți imprimanta și lăsați-l să se răcească    |
|                   |                                                              | (aprox. 3 minute). Dacă problema nu se          |
|                   |                                                              | rezolvă astfel, contactați telefonic            |
|                   |                                                              | reprezentanța de service autorizată.            |
| HEAD ERROR        | Există o problemă la capul de imprimare.                     | Inlocuiți capul de imprimare. Apoi apăsați      |
|                   |                                                              | pe tasta <b>[RESTART]</b> .                     |
| POWER FAILURE     | S-a produs o pană de curent de scurtă durată.                | Verificați sursa de electricitate de la care se |
|                   |                                                              | alimentează imprimanta. Dacă valorile           |
|                   |                                                              | imprimanta utilizează în comun acceasi          |
|                   |                                                              | priză cu alte anarate electrice care sunt mari  |
|                   |                                                              | consumatoare de energie. conectati              |
|                   |                                                              | imprimanta la altă priză.                       |
| SYSTEM ERROR      | 1. Imprimanta este utilizată într-o locație                  | 1. Poziționați imprimanta și cablurile de       |
|                   | unde este supusă la zgomot. Sau                              | interfață la distanță de sursa de zgomot.       |
|                   | cablurile de alimentare ale altor aparate                    |                                                 |
|                   | electrice sunt în apropierea imprimantei                     |                                                 |
|                   | ori a cablului de interfață.                                 |                                                 |
|                   | 2. Cablul de alimentare al imprimantel nu<br>este împământat | 2. Împămaniați cabiul de alimentare.            |
|                   | 3 Imprimanta utilizează în comun aceeasi                     | 3 Asigurati o sursă de alimentare electrică     |
|                   | sursă de electricitate cu alte aparate                       | exclusivă pentru imprimantă.                    |
|                   | electrice.                                                   |                                                 |
|                   | 4. Un software de aplicație utilizat pe                      | 4. Asigurați-vă de funcționarea                 |
|                   | computerul gazdă are o eroare sau nu                         | corespunzătoare a computerului gazdă.           |
|                   | funcționează corect.                                         |                                                 |
| FLASH WRITE ERR.  | S-a produs o eroare la scrierea pe memoria                   | Opriți, apoi reporniți imprimanta.              |
|                   | ROM flash.                                                   |                                                 |
| FORMAT ERROR      | S-a produs o eroare la formatarea memoriei                   | Opriți, apoi reporniți imprimanta.              |
|                   | NOW HASH.<br>Salvarea nu a reusit din cauza conocității      | Onriti anoi reporniti imprimente                |
| I LAGII CARD FULL | insuficiente a memoriei ROM flash                            | opriți, apor repormți imprimanta.               |
| EEPROM ERROR      | Datele nu pot fi citite/scrise corect pe o                   | Opriti, apoi reporniti imprimanta               |
|                   | memorie EEPROM de backup.                                    | - L- 200 al or coloring unbrunning              |

## 4.1 Mesajele de eroare (cont.)

| Mesaje de eroare      | Probleme/Cauze                                                                                                    | Soluții                                                                                                    |
|-----------------------|----------------------------------------------------------------------------------------------------|----------------------------------------------------------------------------------------------------|
| SYNTAX ERROR          | În timp ce imprimanta este în modul de<br>descărcare pentru actualizarea firmware-<br>ului, primește o comandă incorectă, de<br>exemplu o comandă de emitere. | Opriți, apoi reporniți imprimanta.                                                                                                    |
| LOW BATTERY           | Tensiunea bateriei ceasului în timp real este<br>de 1,9 V sau mai puțin.                                                                                      | Mențineți apăsată tasta <b>[RESTART]</b> până<br>când se afișează "<1>RESET". Dacă doriți<br>să folosiți în continuare aceeași baterie chiar<br>și după apariția erorii "LOW BATTERY",<br>dezactivați funcția de verificare a bateriei<br>descărcate, apoi setați data și ora la valorile<br>curente. Cât timp imprimanta este pornită,<br>ceasul în timp real va funcționa.<br>⇒ secțiunea 2.9.6<br>Însă după oprirea imprimantei, data și ora vor<br>fi resetate.<br>Contactați telefonic reprezentanța de service<br>autorizată TOSHIBA TEC pentru a înlocui<br>bateria. |
| Alte mesaje de eroare | Este posibil să fi survenit probleme la componentele hardware sau la software.                                                                                | Opriți, apoi porniți imprimanta. Dacă<br>problema nu se rezolvă astfel, opriți din nou<br>imprimanta și contactați telefonic<br>reprezentanța de service autorizată<br>TOSHIBA TEC.                                                                                                    |

#### 4.2 **Probleme posibile**

În această secțiune sunt descrise problemele care pot apărea pe parcursul utilizării imprimantei, precum și cauzele și soluțiile aferente.

| Probleme posibile  | Cauze                                                                      | Soluții                                                                                          |
|--------------------|----------------------------------------------------------------------------|--------------------------------------------------------------------------------------------------|
| Imprimanta nu      | 1. Cablul de alimentare este deconectat.                                   | 1. Conectați cablul de alimentare.                                                               |
| pornește.          | <ol> <li>Priza de curent alternativ nu<br/>funcționează corect.</li> </ol> | <ol> <li>Asigurați-vă că se furnizează energie<br/>testând cu un alt aparat electric.</li> </ol> |
|                    | <ol> <li>Siguranța s-a ars sau disjunctorul s-a<br/>declanșat.</li> </ol>  | 3. Verificați siguranța sau disjunctorul.                                                        |
| Suportul nu este   | 1. Suportul nu este încărcat                                               | 1. Încărcați corespunzător suportul.                                                             |
| alimentat.         | corespunzător.                                                             | ⇒ secțiunea 2.4.                                                                                 |
|                    | 2. Imprimanta este într-o stare de                                         | 2. Rezolvați eroarea care apare pe                                                               |
|                    | eroare.                                                                    | afișajul de mesaje. (Consultați                                                                  |
|                    |                                                                            | <b>secțiunea 5.1</b> pentru mai multe detalii)                                                   |
| Apăsarea tastei    | S-a încercat emiterea sau alimentarea                                      | Schimbati conditiile utilizând driverul                                                          |
| [FEED] în starea   | când condițiile implicite nu erau                                          | de imprimantă sau o comandă de                                                                   |
| inițială are drept | următoarele.                                                               | imprimare, astfel încât să corespundă                                                            |
| rezultat o eroare. | Tip de senzor: senzor de interstițiu                                       | condițiilor de imprimare dorite. Apoi                                                            |
|                    | Metodă de imprimare: transfer                                              | eliminați starea de eroare apăsând pe                                                            |
|                    | termic                                                                     | tasta <b>[RESTART]</b> .                                                                         |
|                    | Pasul suportului: 76,2 mm                                                  |                                                                                                  |

## 4.2 Probleme posibile (cont.)

| Probleme posibile      | Cauze                                  | Soluții                                  |
|------------------------|----------------------------------------|------------------------------------------|
| Nu se imprimă nimic    | 1. Suportul nu este încărcat           | 1. Încărcați corespunzător suportul.     |
| pe suport.             | corespunzător.                         | ⇒ secțiunea 2.4.                         |
|                        | 2. Banda tușată nu este încărcată      | 2. Încărcați corespunzător banda tușată. |
|                        | corespunzător.                         | ⇒ secțiunea 2.6                          |
|                        | 3. Capul de imprimare nu este instalat | 3. Instalați corespunzător capul de      |
|                        | corespunzător.                         | imprimare. Închideți blocul capului      |
|                        |                                        | de imprimare.                            |
|                        | 4. Banda tușată și suportul nu se      | 4. Alegeți o bandă tușată adecvată       |
|                        | potrivesc.                             | pentru tipul de suport în curs de        |
|                        |                                        | utilizare.                               |
| Imaginea imprimată     | 1. Banda tușată și suportul nu se      | 1. Alegeți o bandă tușată adecvată       |
| este neclară.          | potrivesc.                             | pentru tipul de suport în curs de        |
|                        |                                        | utilizare.                               |
|                        | 2. Capul de imprimare nu este curat.   | 2. Curățați capul de imprimare cu        |
|                        |                                        | instrumentul de curățare furnizat.       |
|                        |                                        | ⇒ secțiunea 4.1.1                        |
| Dispozitivul de tăiere | 1. Capacul dispozitivului de tăiere nu | 1. Fixați corespunzător capacul          |
| nu taie.               | este fixat corespunzător.              | dispozitivului de tăiere.                |
|                        |                                        |                                          |
|                        | 2. Suportul este blocat în modulul de  | 2. Scoateți hârtia blocată.              |
|                        | tăiere.                                | ⇒ secțiunea 4.1.3                        |
|                        | 3. Lama de tăiere este murdară.        | 3. Curățați lama de tăiere.              |
|                        |                                        | ⇒ secțiunea 4.1.3                        |

# 4.3 Îndepărtarea suportului blocat

Această secțiune descrie în detaliu modul de înlăturare din imprimantă a suportului blocat.

ATENȚIE!

Nu zgâriați capul de imprimare sau valțul cu un instrument ascuțit, deoarece se pot produce blocaje de suport sau imprimanta se poate deteriora. Înlăturați suportul blocat de sub ansamblul superior de senzori după cum urmează:

- 1. Deschideți capacul superior.
- **2.** Împingeți maneta de deblocare a blocului capului de imprimare pentru a-l deschide și ridicați blocul.
- **3.** Ridicați ansamblul superior de senzori și înlăturați suportul blocat.

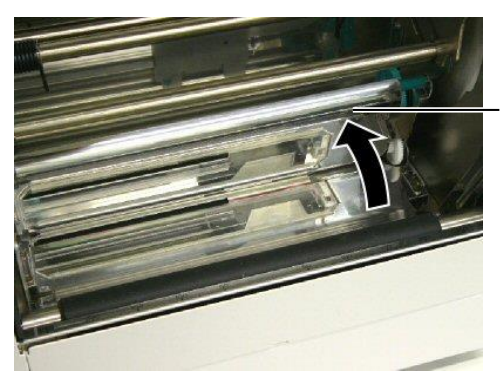

Ansamblul superior de senzori

#### NOTĂ:

Dacă apar frecvent blocaje în modulul de tăiere, contactați reprezentanța de service autorizată TOSHIBA TEC.

- 4. Curățați valțul și senzorii așa cum se descrie în secțiunea 4.1.1.
- **5.** Blocajele de suport din modulul de tăiere pot fi cauzate de uzură sau de reziduurile de clei de pe lama de tăiere, provenite de la etichete. Nu utilizați suporturi nespecificate împreună cu modulul de tăiere.

# 5. SPECIFICAȚIILE IMPRIMANTEI

În această secțiune sunt prezentate specificațiile imprimantei.

| Element                                |                                           | B-852-TS22-QQ-R                                                                                                    | B-852-TS22-QP-R         |
|----------------------------------------|-------------------------------------------|----------------------------------------------------------------------------------------------------|-------------------------|
| Dimensiuni (lățin<br>înălțime)         | ne × adâncime ×                           | <ul> <li>385 mm × 181 mm* × 243 mm</li> <li>*: Adâncimea este de 427 mm când este instalat stativul de suport.</li> </ul> |                         |
| Greutate                               |                                           | 15,6 kg (fără suport și banda tușată)                                                                                     |                         |
| Interval de tempe<br>funcționare       | raturi de                                 | 5°C până la 40°C                                                                                                    |                         |
| Umiditate relativa                     | ĩ                                         | 25% - 85% RH (fără condens)                                                                                               |                         |
| Tensiune de intra                      | re                                        | 100 – 120 V c.a., 60 Hz                                                                                                   | 220 – 240 V c.a., 50 Hz |
| Putere<br>consumată                    | În timpul unei<br>lucrări de<br>imprimare | maximum 2,5 A, 190 W                                                                                                    | maximum 1,1 A, 217 W    |
|                                        | În regim de<br>așteptare                  | maximum 1,1 A, 217 W                                                                                                    | maximum 0,1 A, 20 W     |
| Rezoluție                              |                                           | 11,8 puncte/mm (300 dpi)                                                                                                  |                         |
| Metodă de imprir                       | nare                                      | Transfer termic sau transfer termic direct                                                                                |                         |
| Viteză de imprimare                    |                                           | 50,8 mm/sec. (2 inchi/sec.)<br>101,6 mm/sec (4 inchi/sec.)                                                                |                         |
| Lățime disponibil<br>(inclusiv baza de | ă a suportului<br>hârtie)                 | 100 mm - 242 mm                                                                                                    |                         |
| Lățimea maximă<br>imprimare            | efectivă de                               | 216,8 mm                                                                                                    |                         |
| Mod de emitere                         |                                           | Lot<br>Tăiere (Modul tăiere este activat numai când este instalat modulul de<br>tăiere opțional)                          |                         |
| Afişaj LCD pentr                       | u mesaje                                  | 16 caractere × 1 rând                                                                                                    |                         |

| Element                              | B-852-TS22-QQ-R                                                      | B-852-TS22-QP-R                   |  |
|--------------------------------------|----------------------------------------------------------------------|-----------------------------------|--|
| Tipuri disponibile de coduri de bare | JAN8, JAN13, EAN8, EAN8+2 cifre, EAN8+5 cifre,                       |                                   |  |
|                                      | EAN13, EAN13+2 cifre, EAN13+5                                        | cifre, UPC-E, UPC-E+2 cifre,      |  |
|                                      | UPC-E+5 cifre, UPC-A, UPC-A+2                                        | cifre, UPC-A+5 cifre, MSI, ITF,   |  |
|                                      | NW-7, CODE39, CODE93, CODE                                           | 128, EAN128, Industrial 2 până la |  |
|                                      | 5, cod de bare al clientului, POSTN                                  | ET, KIX CODE, RM4SCC              |  |
|                                      | (ROYAL MAIL 4STATE CUSTOMER CODE), GS1 DataBar                       |                                   |  |
| Cod bidimensional disponibil         | Data Matrix, PDF417, QR code, Ma                                     | axi Code, Micro PDF417, CP Code   |  |
| Font disponibil                      | Times Roman (6 dimensiuni), Helvetica (6 dimensiuni), Presentation   |                                   |  |
|                                      | (1 dimensiune), Letter Gothic (1 dir                                 | nensiune), Prestige Elite (2      |  |
|                                      | dimensiuni), Courier (2 dimensiuni), OCR (2 tipuri), Gothic (1 tip), |                                   |  |
|                                      | font conturat (4 tipuri), font de preț (3 tipuri)                    |                                   |  |
| Rotații                              | 0°, 90°, 180°, 270°                                                  |                                   |  |
| Interfață standard                   | Interfață paralelă (Centronics, Bidirectional 1284 Nibble mode)      |                                   |  |
|                                      | Interfață USB (V2.0 Full speed)                                      |                                   |  |
|                                      | Interfață LAN (10/100BASE)                                           |                                   |  |
| Echipament opțional                  | Placă de interfață serială (RS-232C)                                 | ) (B-SA704-RS-QM-R)               |  |
|                                      | Modul de tăiere (B-7208-QM-R)                                        |                                   |  |
|                                      | Placă I/O de extindere (B-SA704-IO                                   | D-QM-R)                           |  |
|                                      | Ceas în timp real (B-SA704-RTC-Q                                     | QM-R)                             |  |

#### NOTE:

Data Matrix<sup>TM</sup> este o marcă comercială a International Data Matrix Inc., U.S.
PDF417<sup>TM</sup> este o marcă comercială a Symbol Technologies Inc., US.
QR Code este o marcă comercială a DENSO CORPORATION.
Maxi Code este o marcă comercială a United Parcel Service of America, Inc., U.S.

**TOSHIBA TEC CORPORATION** © 2005-2019 TOSHIBA TEC CORPORATION, All Rights Reserved 1-11-1, Osaki, Shinagawa-ku, Tokyo 141-8562, Japan

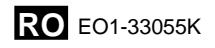